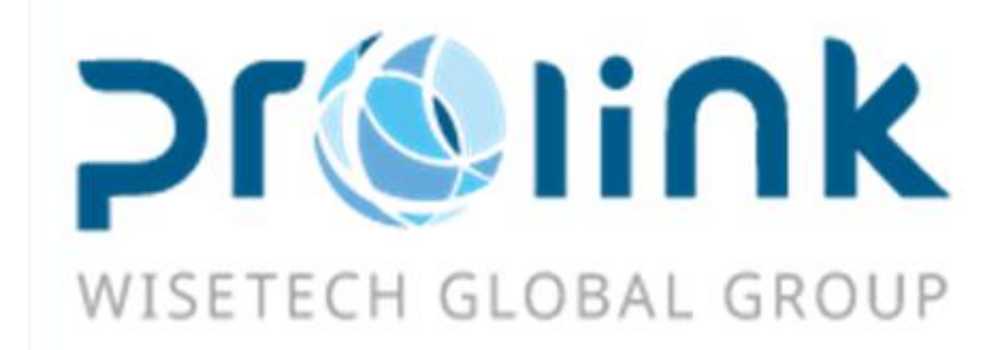

# Ifreight 新增功能手冊 版本: 2019Q1

台灣慧諮環球股份有限公司

台北市松山區民生東路四段 133 號 3 樓之 1

Tel:02-5555-6689 Fax:5555-9568 Email: Goodservices@pllink.com

本操作手冊之著作權歸台灣慧諮環球股份有限公司所有,任何人未獲事前書面同意,不得以 印刷、影印等方式翻製(印)本手冊之部份或全部內容,否則依法追究。

| →,       | 空運出口          |
|----------|---------------|
|          | 1.1 空運出口運單    |
|          | 1.2 查单作业      |
| <u> </u> | 海運出口4         |
|          | 2.1 海運出口運單    |
| Ξ,       | 空運進口          |
|          | 3.1 空運進口運單    |
| 四、       | 海運進口7         |
|          | 4.1 海運進口提單輸入7 |
| 五、       | 賬務系統          |
|          | 5.1 對賬作業      |
|          | 5.2 轉金蝶作業     |
|          | 5.3 賬單輸入      |
|          | 5.4 本地作業      |
| 六、       | 發票作業10        |
|          | 6.1 帳單過發票     |
| 七、       | 申請作業10        |
|          | 7.1 開票申請10    |
| 八、       | 共用基本建檔11      |
|          | 8.1 城市建檔11    |
|          | 8.2 費用代碼11    |
| 九、       | 不共用基本建檔11     |
|          | 9.1 班機資料11    |
| +,       | 統計報表12        |
|          | 10.1 未開清表12   |
| +-       | - 台灣報關作業13    |
|          | 11.1 報關進口作業   |

一、空運出口

#### 1.1 空運出口運單

1.運單界面新增合作類型欄位。

| 博連網上客服    | 空運   | 出口運單   |       |       |    |          |   |          |                                           |   |          |          |   |      |   |       |     |   |   |   |         |     |
|-----------|------|--------|-------|-------|----|----------|---|----------|-------------------------------------------|---|----------|----------|---|------|---|-------|-----|---|---|---|---------|-----|
| 資料匯總      | 提單信息 | 费用信息   | 電子文檔信 | 息 快遞單 |    |          |   |          |                                           |   |          |          |   |      |   |       |     |   |   |   |         |     |
| i 🕂 💥     | \$ 厚 | 🗾 🛙    | Q     |       | -  | · 2006 ( | • |          |                                           | Σ | <b>!</b> | <b>i</b> | 1 | t 🛃  | 5 |       |     | 1 | Í | M | Sta 15  | D N |
| 基本信息      | 倉單信息 | · 拖車信息 | 報開信息  | 貨物追蹤  |    | 分單       | 験 | -        |                                           |   |          | 單證狀態     | - |      |   |       | ~   |   |   |   |         |     |
| 毛重        |      |        |       |       |    |          |   | *        | 體積                                        |   |          |          |   |      |   | 體積    | É   |   |   |   |         | *   |
| 起運地       |      |        |       |       |    |          |   |          | 航班                                        |   |          |          |   |      |   | 航班    | 8   |   |   |   |         |     |
| 目的地       |      |        |       |       |    |          |   | <u>7</u> | 計到達                                       |   |          |          |   | *    | ¢ | 運     | 费   |   |   |   |         | *   |
| 最終目的地     |      | •      |       |       |    |          |   | ]        | 到港日                                       |   |          |          |   |      |   | ¢ 1   | 淮南  |   |   | - | 報關類型    |     |
| 交單日期      |      |        |       |       |    | *        | ¢ |          | 本幣                                        |   |          |          |   |      |   | 貿易(   | 倖款  |   |   |   | 原幣幣別    |     |
| 統計對象      |      |        |       |       |    |          |   | ) it     | 館日期                                       |   |          |          |   |      | · | : 進   | 會號  |   |   |   | 運輸條款    |     |
| 業務員       |      |        |       |       |    |          |   | 業務所      | ·圖部門                                      |   |          |          |   |      |   | - 跟   | 隹人  |   |   |   | 海外業務員   |     |
| 送貨倉庫      |      |        |       |       |    |          |   |          | 地址                                        |   |          |          |   |      |   |       |     |   |   |   |         |     |
| REF NO1   |      |        |       |       |    |          |   | R        | EF NO2                                    |   |          |          |   |      |   | REF N | 103 |   |   |   | REF NO4 |     |
| BACK DATE |      |        |       |       |    |          | * | É        | 作類型                                       |   |          |          |   |      |   |       |     |   |   |   |         |     |
|           | 件數 單 | ■位     | 毛重 單位 | 計畵重   | 單位 | 付書方式     |   | 運書單      | 「「」」「「」」「「」」」「「」」」」」」」」」「「」」」」」」」」」「「」」」」 | Ż |          | 運费 RC    | ł | 品名描述 | I | TEM   |     |   |   |   |         |     |
| *         |      |        |       |       |    |          |   |          |                                           |   |          |          |   |      |   |       |     |   |   |   |         |     |

2.轉出口/轉進口畫面中通知人新增了複選功能

🖷 轉出口 - 🗆 X 通知人 .... 轉給 + 確定 分單號:PL-1\_\_ 申請原因: Theorem. \* 備註 退出 空運出口 轉出口,煩請處理, 謝謝! □ 單證類型 分單號 主單號 發貨人名稱 收貨 PRESERVE DOLLETI... FECk >1 ☑ M.主提單 29 297-... 2 PL-102002 71 297 0700.00 ☑ H.分提單 

| 轉給   |                 | ▼ 通知人    |             | 確定    |      |
|------|-----------------|----------|-------------|-------|------|
| 備註   | 分單號:PL<br>申請原因: |          | •           | 退出    |      |
|      | 空運出口 轉進口,火      | 頁請處理,謝謝! |             |       |      |
|      |                 |          | -           |       |      |
|      | 單證類型            | 分單號      | 主單號         | 發貨人名稱 | 收貨   |
| >1 🛛 | M.主提單           |          | 291-07-00-0 | PTI   |      |
| 2 🔽  | H.分提單           |          | 201 400     | רידנ  | FECk |
|      |                 |          |             |       |      |
|      |                 |          |             |       |      |

# 1.2 查单作业

新增【獲取提單其它費用】按鈕,帶入此筆主號於提單上的其它費用(計稅類型帶入N)

二、海運出口

## 2.1 海運出口運單

1. 轉出口/轉進口中通知人新增了複選功能

| 1 | 🔒 轉出 |    |                  |          |               |   |                 | X    |
|---|------|----|------------------|----------|---------------|---|-----------------|------|
|   | Ę    | 轉給 |                  | ▼ 通知人    |               |   | 確定              |      |
|   | t    | 備註 | 分單號:297<br>申請原因: |          |               | • | 退出              |      |
|   |      |    | 空運出口 轉出口,)       | 質請處理,謝謝! |               | - |                 |      |
|   |      |    | 單證類型             | 分單號      | 主單號           |   | 發貨人名稱           | 收貨   |
|   | >1   | V  | M.主提單            | 297-87   | 297-8,-05-153 |   | PROLINK SOLUTI  |      |
|   | 2    | V  | H.分提單            | PL-10l   | 297-111 .00   |   | Γ 1 T TORPORATI | FECI |
|   |      |    |                  |          |               |   |                 |      |
|   | •    |    |                  |          |               |   |                 | •    |
| - |      |    |                  |          |               |   | 170 725 / 5     |      |

| 轉進 | È  |                        |            |             |   |                | x    | 9 |
|----|----|------------------------|------------|-------------|---|----------------|------|---|
| i  | 轉給 | []                     | ▪ 通知人      |             |   | 確定             |      |   |
|    | 備註 | 分單號:297-87654<br>申請原因: | 133        |             | 1 | 退出             |      |   |
|    |    | 空運出口 轉進口,火             | 貢請處理,謝謝!   |             |   |                |      |   |
|    |    |                        |            |             | - |                |      | ŀ |
|    |    | 單證類型                   | 分單號        | 主單號         |   | 發貨人名稱          | 收貨   | ╞ |
| >1 |    | M.主提單                  | 297-876545 | 297-8765422 |   | PROLINK SOLUTI |      | L |
| 2  | V  | H.分提單                  | PL-10^71   | 297         |   | CORPORATI      | FECk |   |
|    |    |                        |            |             |   |                |      | F |

# 2.新增 KB 費用輸入時無需修改計費單位,即可直接重計算法的計費數量

| 博連網上客服             | 海道     | <b>E進口提單</b> | 空運進口提                         | 單 報酬進  | 口作業 5  | 2運出口運量          | 海運出口運       | 1991.      |           |              |     |           |              |         |          |      |                     |   |   |       |   |
|--------------------|--------|--------------|-------------------------------|--------|--------|-----------------|-------------|------------|-----------|--------------|-----|-----------|--------------|---------|----------|------|---------------------|---|---|-------|---|
| 资料匯總 :             | 提單信用   |              | 1息 電子文相                       | 當信息 快计 | 愛單     |                 |             |            |           |              |     |           |              |         |          |      |                     |   |   |       |   |
| : 🗾 Q              | 2      |              | 21 HR                         | 3 😪    | ۷ 🔊    |                 | N           |            |           |              | _   |           | -            |         |          |      |                     |   |   |       |   |
| 分單號                |        | 0311         |                               | -      |        |                 |             |            |           | 查看信息         |     | KB信息      |              |         |          |      |                     |   |   |       |   |
| 收入:0 成本:0          | ± 😥    | KB信息         |                               |        |        |                 |             |            |           |              |     |           |              | -       | - = x    |      |                     |   |   |       |   |
| CALIFY THE FOR     |        |              |                               | 1      |        |                 |             |            | 1         |              |     | 1         | 1            |         |          |      |                     |   |   |       |   |
| HVM5 XH(SI)        | 50     | 分單號          | 5566-5                        |        | ΞĒ     | 単税              |             | 瓶線         |           | ··· KB Da    | te  | •         |              | -       | 査調       |      |                     |   |   |       |   |
|                    | P/L :  | 創建人          |                               |        | 帳單得    | 客戶              |             |            |           |              |     |           |              |         |          | кир  |                     |   |   |       |   |
|                    |        | 新増           |                               | ik 🗌   | 審批     | 修改              |             | 保存         | 取消        | 列印           | 獲取收 | 入報價       | 獲取成本級價       |         |          |      |                     |   |   |       |   |
|                    |        |              |                               |        |        | 1 million and a | AE 98 nm mG | 44.75      | I/D Date  | entility and |     |           | -            |         | C ARRENT |      |                     |   |   |       |   |
|                    |        | 3            | 定里始型<br>1 / 1 / 1 / 1 / 1 / 1 | 王里號    | ā      | 1数/万式           | 帳里晉尸        | 治禧         | KB Date   | 原帶帶別         |     | 建辛 計数5    | B152         | 計数数里    | 肝具常別     |      |                     |   |   |       |   |
|                    |        | 1            | 5.77推里                        |        |        | - 18HX          |             |            | 2019/3/20 |              |     | 0.00 0.00 |              | 0.242   |          |      |                     |   |   |       |   |
| <b>應付费用</b><br>● E | FΛ     |              |                               |        |        |                 |             |            |           |              |     |           | ſ            | II<br>V |          | kup  |                     |   |   |       |   |
| 運單信息               | _      | 01 6791      | CARTON                        |        |        |                 | e [         | 0.040.00 K | 1100      |              |     | an ce     |              |         |          |      |                     |   |   |       | _ |
| 17.82              |        | ST CIN       | CARTON                        |        |        | -03             |             | 0,242.00 K | -44/1     |              |     | 置積        | 004674/00    |         |          |      | CU DATE             | _ |   | 7.4 0 | _ |
| 船期代碼               | PL6    |              |                               |        |        | 開船日期            | H 2016/4/1  | 2          |           | *            | 11  | 到港日       | 2010/4/23    |         |          | * Bi | AUK DATE            |   | * | 止4 3  |   |
| 收荷港                | IPE    | ··· TAIP     | EI, TAIWAN                    |        | 11/1 3 | 装貨方5            |             |            |           |              | *   | 計冊方式      |              |         |          | *    | 現進人                 | • |   |       |   |
| 裝貨港                | POL    | ··· PEME     | BA                            |        | MZ 2   | 船               | S COFCO     |            |           |              |     | 航次        | V108         |         |          | 航台   |                     |   |   |       |   |
| In (Web)           | 1.0.1/ | 1.00         | ANOTH TO CA                   |        | 1.00   | 32.48 000       | 7787 (14)   |            | - 1670 DD | 78/-         |     | 40.11.003 | Ette no seld |         |          |      | a) 11 and 44 (Keil) |   |   |       |   |

# 三、空運進口

# 3.1 空運進口運單

#### 1. 主分單運單界面新增報價單號欄位

| 博连网上客服 | 空运进口提单                                |        |        |   |      |        |
|--------|---------------------------------------|--------|--------|---|------|--------|
| 资料汇总 主 | ·单信息 分单信息 费用信息 电子文档                   | 指息 快递单 |        |   |      |        |
| i 🚽 💥  | ; 🗾 🗐 🗐 🔍 📋                           |        | • 浏览 ∑ |   |      |        |
| 基本信息 📑 | 资物状态信息 客户备注信息 拖车信息                    | 报关信息   | 主单号 -  |   | 单词   | E状态 -  |
| 主单信息   |                                       |        |        |   |      |        |
| 单证类型   | -                                     | 主单号    |        |   |      | 工作编号   |
| 提单日期   |                                       | LOT NO |        |   |      | 航班     |
| 起运地    |                                       |        |        |   |      |        |
| 最终目的地  |                                       |        |        |   |      |        |
| 业务类型   |                                       | 件数     |        |   |      |        |
| 实际到达   | - 预计                                  | ·到达日   |        | * | 毛重   |        |
| 实际起飞日  |                                       | 讨起飞    |        | - | 计费重  |        |
| 账单日期   | · · · · · · · · · · · · · · · · · · · | 体积     |        |   | 体积重  |        |
| 海外代理   |                                       |        |        |   |      |        |
| 业务员    |                                       | 业务所属部门 |        |   | - 海夕 | N业务员   |
| 航空公司   |                                       |        |        |   | ž    | 操作部门   |
| 备注     |                                       |        |        |   |      | REF NO |
| 报价单号   | 1 5                                   |        |        |   |      |        |

## 2. 運單界面新增合作類型欄位

| 博连网上客服      | 。 空运进口 | 提单                   |        |       |              |       |      |    |   |                      |
|-------------|--------|----------------------|--------|-------|--------------|-------|------|----|---|----------------------|
| 资料汇总        | 主单信息 🧲 | }单信息 费用 <sup>-</sup> | 信息 电子文 | 档信息 快 | 递单           |       |      |    |   |                      |
| i 🚽 🔰 💙     | 🕻 🗾 🛛  | 7 🗐                  | 2      |       | <b>〕</b> - 浏 | 览 ∑   |      |    |   | ISAC                 |
| 基本信息<br>通知人 | 货物状态信息 | 客户备注信照               | 急 拖车信息 | 报关信息  | :            | 主单号 - |      |    |   | <mark>単证</mark><br>联 |
| 地址          |        |                      |        |       |              |       |      |    |   |                      |
| 委托人         |        |                      |        |       |              |       |      |    |   | 联                    |
| 地址          |        |                      |        |       |              |       |      |    |   |                      |
| 报关行         |        |                      |        |       |              |       |      |    |   | 联                    |
| 地址          |        |                      |        |       |              |       |      |    |   |                      |
| 同行借进        |        |                      |        |       |              |       |      |    |   | 联                    |
| 地址          |        |                      |        |       |              |       |      |    |   |                      |
| 订舱代理        |        |                      |        |       |              |       |      |    |   | 联                    |
| 地址          |        |                      |        |       |              |       |      |    |   |                      |
| 统计对象        |        |                      |        |       |              |       | 揽货户  | 武  |   |                      |
| 运费          |        |                      |        | ▼ 弁   | ∉费           |       |      |    | - | •                    |
| 仓库          |        |                      |        |       |              |       |      |    |   |                      |
| 换单方式        |        |                      |        |       |              |       |      |    |   |                      |
| 货品描述        |        |                      |        |       |              |       |      |    |   |                      |
| 头程起运地       |        |                      |        |       |              |       | 头程航班 |    |   |                      |
| 合作类型        |        |                      |        |       |              |       |      |    |   |                      |
| 🗌 统计        | 货单     | 🔲 商检查验               |        | 海关查验  |              | 🗏 输单  |      | 改单 |   | - 川                  |

## 3. 轉進口中通知人新增了複選功能

| 轉給 通知人 … 確定 備註 分單號:297-8765433 申請原因: 空運出口 轉進口,煩請處理,謝謝!                           |     |                        |            |             |   | - 5           | x    |
|----------------------------------------------------------------------------------|-----|------------------------|------------|-------------|---|---------------|------|
| <ul> <li>備註 分單號:297-8765433</li> <li>申請原因:</li> <li>空運出口 轉進口,煩請處理,謝謝!</li> </ul> | 轉給  | [                      | ▶ 通知人      |             |   | 確定            |      |
| 空運出口 轉進口,煩請處理, 謝謝!                                                               | 備註  | 分單號:297-8765-<br>申請原因: | 433        |             | ^ | 退出            |      |
| ▼                                                                                |     | 空運出口 轉進口,)             | 頃請處理,謝謝!   |             |   |               |      |
|                                                                                  |     |                        |            |             | • |               |      |
| □ 單證類型 分單號 主單號 發貨人名稱 收                                                           |     | 單證類型                   | 分單號        | 主單號         | Ę | 讀貨人名稱         | 收貨   |
| 1 🔽 M.主提單 297-876547 297-8765433 PROLINK SOLUTI                                  | 1 🔽 | M.主提單                  | 297-976545 | 297-8765499 | F | ROLINK SOLUTI |      |
| 2 ■ H.分提單 PL-10 <sup>~~</sup> 1 297- <sup></sup> <sup>-</sup> ORPORATI FE        | 2   | H.分提單                  | PL-10^71   | 297         | - | ORPORATI      | FECk |

# 四、海運進口

# 4.1 海運進口提單輸入

- 1. 主分單運單界面新增報價單號欄位
- 2. 運單界面新增合作類型欄位

| 博连网上客服 | 8 空运进口提单 S  | ≤运进口本地作业 | 海运进口提单                                                                                                    | 1          |     |       |        |        |         |     |     |     |
|--------|-------------|----------|----------------------------------------------------------------------------------------------------|------------|-----|-------|--------|--------|---------|-----|-----|-----|
| 资料汇总   | 主单信息  分单信息  | 费用信息 电子3 | 文档信息 快                                                                                                    | 递单         |     |       |        |        |         |     |     |     |
| : 🗶    | K 📃 📃 🛛     |          |                                                                                                    | <b>-</b> * | 揽 ∑ |       | 🖁 🐴 🞁  | 1      |         | y ≛ |     |     |
| 基本信息   | 拖车信息   货物追踪 | 客户备注信息   | 报关信息                                                                                                    |            | 主单号 | 2     |        | 单证状态 - |         |     |     |     |
| 主单信息   |             |          |                                                                                                    |            |     |       |        |        |         |     |     |     |
| 单证类型   |             |          | *                                                                                                    | 主单号        |     |       |        | 工作编号   |         |     |     | 分单号 |
| 提单日期   |             |          |                                                                                                    |            |     |       | -      | LOT NO |         |     |     |     |
| 船期代码   |             |          |                                                                                                    | 船名         |     |       |        | 航次     |         |     |     |     |
| 实际到达   |             |          | 「東 三字 「 三字 「 三字 「 三字 「 三字 」 「 三字 」 「 三字 」 「 三字 」 「 三字 」 「 三字 」 「 三字 」 「 三字 」 「 三字 」 「 三字 」 「 二字 」 「 二字 」 「 二字 」 「 二字 」 「 二字 」 「 二字 」 「 二字 」 「 二字 」 「 二字 」 「 二字 」 「 二字 」 「 二字 」 「 二字 」 「 二字 」 「 二字 」 」 「 二字 」 」 「 二字 」 」 「 二字 」 」 「 」 」 」 「 」 」 」 」 」 」 」 」 」 」 」 」 | 示开船        |     |       |        | 账单日期   |         |     | -   |     |
| 航线     |             |          |                                                                                                    |            |     |       |        | 合作类型   |         |     |     |     |
| 收货港    |             |          |                                                                                                    |            |     |       |        | 业务类型   |         |     | Ŧ   |     |
| 装货港    |             |          |                                                                                                    |            |     |       |        | 预计开船   |         |     | -   |     |
| 卸货港    |             |          |                                                                                                    |            |     |       |        | 预计到达日  |         |     | -   | 文件  |
| 目的港    |             |          |                                                                                                    |            |     | 预计到达日 |        |        | ▼ 最终目的地 |     |     |     |
| 海外代理   |             |          |                                                                                                    |            |     |       |        |        | 船公司     |     |     |     |
| 船东单号   |             |          | 业务员                                                                                                    |            |     |       | 业务所属部门 |        |         | - 操 | 作部门 | ]   |
| 件数     |             |          |                                                                                                    |            |     |       |        | 毛重     |         |     |     |     |
| 备注     |             |          |                                                                                                    |            |     |       |        |        |         |     |     |     |
| 货柜信息   |             |          |                                                                                                    |            |     |       |        | 头程船名   |         |     |     |     |
| 报价单号   | ₹           |          |                                                                                                    |            |     |       |        |        |         |     |     |     |

3. 轉進口中通知人新增了複選功能

| 轉進 |    |                        |            |              |   |           |        | x    |
|----|----|------------------------|------------|--------------|---|-----------|--------|------|
| Ę  | 轉給 |                        | ▼ 通知人      |              |   | 確         | 定      |      |
| 1  | 備註 | 分單號:297-87654<br>申請原因: | 133        |              | • |           |        |      |
|    |    | 空運出口 轉進口,炊             | 貢請處理,謝謝!   |              |   |           |        |      |
|    |    |                        |            |              | • |           |        |      |
|    |    | 單證類型                   | 分單號        | 主單號          |   | 發貨人名稱     | l      | 收貨   |
| 1  | V  | M.主提單                  | 297-876545 | 297-8765 499 |   | PROLINK S | OLUTI  |      |
| 2  | V  | H.分提單                  | PL-10^71   | 297          |   | T LORF    | PORATI | FECk |
|    |    |                        |            |              |   |           |        |      |

# 五、賬務系統

### 5.1 對賬作業

对账作业界面增加 REC NO 查询条件

| 博連網上客服  | 對賬作業    |      |     |         |          |     |          |         |
|---------|---------|------|-----|---------|----------|-----|----------|---------|
| 查詢條件    |         |      |     |         |          |     |          |         |
| 帳單客戶    |         | • -  |     |         | 帳單日期     |     | • -      | •       |
| 審核      | Y,是     | 部門   |     |         | 預計開船日期   |     | * -      | •       |
| LOT NO  | =       | 帳單狀態 | 未銷平 | *       | 開船日期     |     | • -      | •       |
| 對帳號碼    |         | 國內/外 |     | -       | 外來帳單日期   |     | •        | •       |
| 預付日     | •       | -    | •   | 分單      | 號 =      |     | 船名       | =       |
| 審核日期    | •       | -    | -   | 主單      | 號 =      |     | 放帳類型     |         |
| 創建日期    | •       | -    | -   | 發票號     | 碼 =      |     | 業務編號     | =       |
| 到港日     | -       | -    | -   | 主單工作編   | 號 =      |     | 業務所屬部門   |         |
| 鎖計毒時間   | •       |      | *   | 分單工作編   | 號 =      |     | SO NO    | =       |
| 傳票日期    | •       | ·    | •   | 帳單號     | 碼 =      |     | 航空/船公司   |         |
| 提單帳單日期  | · ·     | -    | -   | 帳單金     | 音頁       |     | 發貨人      |         |
| 銷帳日期    | •       | -    | *   | 業務類     | 型        | *   | 臨時帳單     | N.否     |
| 委託人開發日期 | Я       | -    | •   | 派車單     | 號 =      |     | 合作類型     |         |
| 結開日     | *       | -    | •   | 委託人開發   | X        |     | AR/AP    |         |
| 發票日期    | •       | -    | -   | REF NO  | 01       |     | REF NO2  |         |
| 申報月份    |         |      | -   | 總公司     | *        |     | 開票方式     |         |
| Rec NO  |         |      |     | 🛛 查詢帳單( | 日期不為預計付款 | 款日的 | 🔲 帳單日期跟航 | 班/開船日期7 |
| 查詢設定    |         |      |     |         |          |     |          |         |
| 排序設定    | 第一層     |      |     | ₹ Ĩ     | 三層       |     | ▼ 第三月    | B       |
|         | 表格類型 明約 | 1    |     | ▼ 視日    | 願型       |     | ▼ 総正     | 5       |
|         |         |      |     |         |          |     |          |         |

# 5.2 轉金蝶作業

#### 1. 銷賬轉金蝶作業

銷賬轉金蝶畫面查詢畫面新增 工作單號 查詢條件

| 4                                                                                                    |                                                                                                    |        |           |       |        |     |        |     |       |     |     |  |  |
|----------------------------------------------------------------------------------------------------|----------------------------------------------------------------------------------------------------|--------|-----------|-------|--------|-----|--------|-----|-------|-----|-----|--|--|
|                                                                                                    | 博連網上客服                                                                                                    | 海運進口提出 | 2 空運進口    | 1提單 🕴 | 設開進口作業 | 空運出 | い運單 海運 | に運業 | 轉金蝶作業 |     |     |  |  |
|                                                                                                    | 發票轉金蝶                                                                                                    | 立帳轉金蝶  | 銷帳轉金蝶     |       |        |     |        |     |       |     |     |  |  |
|                                                                                                    | 銷帳轉金蝶                                                                                                    |        |           |       |        |     |        |     |       |     |     |  |  |
|                                                                                                    | 收/付款對象                                                                                                    |        |           | 部門    |        |     |        |     | 銷帳號碼  |     |     |  |  |
|                                                                                                    | 應收/付                                                                                                    |        | - ş       | 補給日期  |        | •~  |        | ·   | 銷帳人   |     |     |  |  |
|                                                                                                    | 存入銀行                                                                                                    |        | 7         | 7入日期  |        | •~  |        | ·   | F/L   |     | *   |  |  |
|                                                                                                    | 主單工作編號                                                                                                    |        | 1         | 調建日期  |        | •~  |        | ·   | 合並傳票  | N.2 | • • |  |  |
|                                                                                                    | LOT NO                                                                                                    |        | 1         | 專票日期  |        | •~  |        | ·   | 分單號   |     |     |  |  |
| d                                                                                                    | 分單工作編號                                                                                                    |        | <b> 1</b> | 回含已轉過 | 的      | 🗏 僅 | 已轉過的   |     | 导出格式  | DBF | -   |  |  |
| 新純特金媒     新純穀     部門     ・・・       第純特金媒     取火付款對象     部門     ・・・       慶以/付     ・     新純良期     ・       慶以/付     ・     新純良期     ・       中入銀行     ・・・     ・     ・       主量工作編録     創建日期     ・     ・       白豆     白豆     ●     ・       分量致     ・     ・     ・       ウ量工作編録     包含已轉過的     ●     ●       支持模糊室調:     輸入任何字符・系統自動匹配找到相應資料         ●     ・           ●     ・     ●     ●                                                                                                    |                                                                                                    |        |           |       |        |     |        |     |       |     |     |  |  |
| 收付款對象       ····       部門       ····         磨收/付       ····       銷帳日期       ····         磨收/付       ····       銷帳日期       ····         存入銀行       ····       存入日期       ····         主單工作編號       創建日期       ····       ····         10T NO       傳票日期       ····       ····         方單工作編號       包含已轉過的       ····       ····         支持模糊查詢:       輸入任何字符, 系統自動匹配扰发相應資料       ·····       查詢         查詢       ·····       ·····       ·····         ······       ······       ······       ·········         ···································· |                                                                                                    |        |           |       |        |     |        |     |       |     |     |  |  |
|                                                                                                    | W/付款對象       ····       部門       ····         廖以/付       ····       新師日期       ····         廖以/付       ····       新師日期       ····         ····       ····       ····       ····         ····       ····       ····       ····         ····       ····       ····       ····         ····       ····       ····       ····         ····       ····       ····       ·····         ····       ····       ····       ····         ····       ····       ····       ·····         ·····       ·····       ·····       ·····         ·····       ·····       ·····       ·····         ······       ······       ······       ······         ········       ···································· |        |           |       |        |     |        |     |       |     |     |  |  |
| W(行款登家 前門 前門 所 新時気等)       慶收/付 「 新時日期 ▼ ~ ▼ 新暢人 …       慶收/付 「 新崎田期 ▼ ~ ▼ 新暢人 …       存入銀行 … 存入日期 ▼ ~ ▼ F/L ▼       主單工作編號 創建日期 ▼ ~ ▼ 分單號       LOT NO 停票日期 ▼ ~ ▼ 分單號       ウ單工作編號 包含已轉過的 『 僅已轉過的 号出格式 DBF ▼       支持模糊宣調: 輸入任何字符,系统自動匹配找透明應資料       廣票日期 ▼ 新続轉金媒 標記為未轉過       村 女 ▶ 月 Total:0                                                                                                    |                                                                                                    |        |           |       |        |     |        |     |       |     |     |  |  |

#### 2. 發票轉金蝶/ 立賬轉金蝶

發票轉金蝶/ 立賬轉金蝶 的查詢結果框中新增稅金金額, 稅金 2 個欄位

| 博连网上 | 客服 空运   | 进口提单    | 空运进  | 口本地作业  | 海运  | 进口提单 | 转金蝶作业      |             |         |    |        |    |      |    |
|------|---------|---------|------|--------|-----|------|------------|-------------|---------|----|--------|----|------|----|
| 发票转金 | 蝶 立账转:  | 金蝶 🏼 🎁  | 账转金蝶 |        |     |      |            |             |         |    |        |    |      |    |
| 立账转全 | :韓      |         |      |        |     |      |            |             |         |    |        |    |      |    |
| 账单日期 | 1       |         | • ~  |        | *   | 又如何  | <b>张号码</b> |             | 站别      | 台北 | *      |    |      |    |
| 航班日期 | 1       |         | • ~  |        | *   | =    | È单号        |             |         |    |        |    |      |    |
| 传票日期 | 1       |         | - ~  |        | *   | LC   | T NO       |             | 部门      |    |        |    |      |    |
| 主单工作 | 编号      |         | ~    |        |     | 收/付薪 | <b>款对象</b> |             | 收/付款类型  |    | *      |    |      |    |
| 财务审核 | {       |         | •~   |        | -   | 应    | 收/付        | +           |         |    |        |    |      |    |
| 业务员  |         |         |      |        |     | 开票   | 票方式        | <b>.</b>    | 🔲 仅已转过的 |    | 包含已转过的 |    |      |    |
| 支持模糊 | 渣询:输入任( | 可字符,系统  | 自动匹置 | 記找到相应资 | 科   |      |            | 🔲 锁计费       |         | 查询 | Ð      |    |      |    |
| 传票日期 | A       |         | •    | 合并传票   | V.否 | -    | 转入会        | <b>è蝶</b> 标 | 记为未转过   |    |        |    |      |    |
| 14 4 | D DI    | Total:0 |      |        |     |      |            |             |         |    | _      |    |      |    |
|      | 收/付款对象  | 名称      |      | :      | 业务员 |      | 分单号        | 收/付款类型      | 应收/付    | 币别 | 未税金额   | 税金 | 账单金额 | 本币 |
| *    |         |         |      |        |     |      |            |             |         |    |        |    |      |    |
|      |         |         |      |        |     |      |            |             |         |    |        |    |      |    |

#### 5.3 賬單輸入

**1**.四個部門的賬單輸入新增 修改或者保存時,系統提會自動檢查賬單日期是否與提單日期 相同,不同則跳出"該筆帳單日期與提單帳單日期不在同一月份"的提示

| l | 博連網上客 | 服 空運出口運單 空運進口提        | 第1 空運出口 | 帳單            |           |                 |            |       |        |
|---|-------|-----------------------|---------|---------------|-----------|-----------------|------------|-------|--------|
|   | 資料匯總  | 帳單輸入                  |         |               |           |                 |            |       |        |
|   |       |                       |         | 💼 - 編輯 🚺      |           |                 |            | 3     | ⊲ <    |
|   |       |                       |         |               |           | 單證              | 狀態         |       |        |
|   | 帳單號碼  |                       | 部門      | 空運出口AIR EXF   | PORT -    | 帳單類型            | D.應收       | -     |        |
| ı | AR/AP | AR                    | 國內/外    | F.國外          | *         | 帳單曰期            | 2018/12/13 | -     | *      |
| Ι | 分單號   | AE-1810005A ···       | 幣別      | USD ····      | 32.00     | 預計付款日期          | 2019/1/15  | -     |        |
|   | 過帳日期  |                       | 臨時帳單    | N.否           | *         | 外來帳單號碼          |            |       |        |
|   | 帳單客戶  | AEBCNEE ···· Get      | 業務員     | ABING         |           | 外來帳單日期          |            | -     |        |
|   | 名稱    | AEBCNEE ENAME         |         |               |           |                 |            |       |        |
|   | 地址    | AEBCNEE EADDR         |         |               | 提示        |                 | X          |       |        |
| 1 | 電話    | 3215                  | 傳真      | 6634          |           |                 | 口期支大同 日份   |       |        |
|   | 匯款帳戶  |                       |         |               |           | 111共月9号1定4里9收4里 | 口期个往问一月历   |       |        |
|   | 操作部門  |                       | Ŧ       | 跨月費用          |           | (OK)            |            | -     | •      |
|   | 工作編號  | AEM1810007A 毛重 90     | 0       | 計费重 8333.     | ;         | 遺積 50           |            | ┛ 體積重 | 8333.5 |
|   | 起運地   | TPE TAIPEI, TAIWAN    | TW 3    | 件數 50         | 主         | 單號 AE-18100     | 05A        | 業務類型  | A.正常   |
|   | 最終目的  | KHH KAOHSIUNG, TAIWAN | TW 3    | 船名            |           |                 |            | 航次    |        |
|   | 航班    | KHH123                |         | LOT NO PLTPEL | L1810007A |                 |            | 航班日   | 2018/1 |
|   |       |                       |         |               |           |                 |            |       |        |

#### 2. 賬單輸入-資料匯總 中查詢的結果框新增一列賬單聯係人欄位

| 博连网上客  | 服 空运进口提单 空运进口本地作业 海运进口提单      | 转金蝶作业 海运进口          | 出口账单 账单输入     |          |          |              |               |                               |
|--------|-------------------------------|---------------------|---------------|----------|----------|--------------|---------------|-------------------------------|
| 资料汇总   | 账单输入                          |                     |               |          |          |              |               |                               |
| 单证状态   | 正常                            | 单证金额                |               | 账单日期     | * •      | *            | 创建人 PLTPE     |                               |
| 账单号码   | •                             | 主单号                 |               | 提单日期     | •••      | *            | 国内/外          |                               |
| 账单客户   |                               | 分单号                 |               | 报关日期     | * *      | -            | 账单类型          |                               |
| 发票号码   |                               | 主单工作编号              |               | 提单账单日期   | •••      | *            | 更多条件          | 清空条件                          |
| 贸易条款   |                               | 账单状态                | *             |          |          |              |               |                               |
| 传票号码   |                               | MISC工作编号            |               |          |          |              | 部门 AC         |                               |
| LOT NO |                               | 业务员                 |               | 预计付款日期   | ••       | *            | 海外业务员         |                               |
| 资料代码   |                               | 外来账单号               |               | 外来账单日期   | ••       | •            | 业务类型          |                               |
| 单证审核   | -                             | 操作部门                | *             | 临时账单 N.否 |          | •            | 账单业务员         |                               |
|        |                               |                     |               | 报关单号     |          |              | 对账号码          |                               |
| 头程船名   |                               | 头程航次                |               | SO NO    |          |              | 船名            |                               |
| *****  |                               | maxification 🔲 显示发音 | ·夏号码 見示敗捕号码   | 李治 別新    | 打印/雪光    | 销售记录         |               |                               |
| ·资料    | (平ち)主平工作構ち文行復報宣唱-和人性同子位)赤斑目40 | CHONENED            |               | 修改外来账单号码 | 12.10.00 | in the state |               |                               |
|        |                               |                     |               |          |          |              |               |                               |
|        | D Total:0                     |                     |               |          |          |              | Page          | 1 - <mark>/ 1 100 /</mark> Pa |
| 转出     | 出人 发货人名称 收货人名称                | 账单业务员 业务            | 务员 海外业务员 创建日期 | 未税本币金    | 质 船名 :   | 最终目的地 起运地    | 操作部门 业务所属部门 跨 | 月费用  账单联系人                    |
|        |                               |                     |               |          |          |              |               |                               |
| 11     |                               |                     |               |          |          |              |               |                               |

#### 5.4 本地作業

四大部門新增參數可控管本地作業中的委托人名稱帶的中文/英文/簡稱

| 网上客服  | 空运进口提单 空运进口本地作业      |             |
|-------|----------------------|-------------|
| 资料汇总  | 运单信息 费用信息 电子文档信息 快递单 |             |
| : + * | K 📑 🗏 🔍 💾 🔜 🎁 🎁 🖕    |             |
| 基本信息  | 拖车信息                 |             |
| 单证类型  | L.本地单 ~              | LOT NO      |
| 分单号   |                      | 主单号         |
| ? 委托人 | AIDC ····            | 委托人名称 航空工業股 |
| 发货人   |                      | 联系人         |
| 地址    |                      |             |
| 收货人   |                      | 联系人         |

# 六、發票作業

#### 6.1 帳單過發票

賬單過發票的查詢結果新增一個銷貨折讓這讓欄位,若該筆資料曾經做過銷或折,則無法 勾選此筆資料

| 博連路              | 社客   | 服 帳單過發                     | 漂                            |          |                        |                  |                                            |              |           |                                       |                |    |        |            |
|------------------|------|----------------------------|------------------------------|----------|------------------------|------------------|--------------------------------------------|--------------|-----------|---------------------------------------|----------------|----|--------|------------|
| 帳單               | 查詢演  | 科                          |                              |          |                        |                  |                                            |              |           |                                       |                |    |        |            |
| 立帳台              | BP9  | AC;AE;AI;CE                | ;CI … 🕅                      | 單號碼      |                        | -                |                                            | 分單號          | <br>對帳號碼  |                                       |                |    |        |            |
| 客戶作              | 日碼   |                            | ··· 04                       | 單日期 2    | 019/3/1                | * - 2019/5/      | 17 -                                       | 是否開過發票       | 站別        | TPE                                   |                |    |        |            |
|                  |      |                            |                              |          |                        |                  |                                            |              |           | 查詢                                    |                |    |        |            |
| 發票               | 資料   |                            |                              |          |                        |                  |                                            |              |           |                                       |                |    |        |            |
| <u>候票</u> 日      | 期    | 2019/5/20                  | *                            | 部門       | 財務部                    | РВАССО           | 文計                                         | - 23 10 26 2 |           | 18693                                 | E              |    |        |            |
|                  |      |                            |                              |          |                        |                  | 3 4/4                                      | 28.77(1主大    |           | /62 308 7                             | ×              |    |        |            |
|                  |      |                            |                              |          |                        |                  | 3.60                                       |              |           |                                       | K              |    |        |            |
| 帳單               | 主檔   |                            |                              |          |                        |                  | 7.60                                       |              |           |                                       | <u> </u>       |    |        |            |
| 帳單               | 主檔 ( |                            | Total:2                      |          |                        |                  | 3.64                                       |              |           |                                       |                |    | Page 1 | <b>1</b> * |
| 帳單               |      | ▶ DI 1<br>發票號碼             | Total:2<br>帳單號碼              | 部門       | 分單號                    | 工作編號             | 帳單曰期                                       | 名稱           | 幣別        | 械單金額                                  | 本幣金額           | 统編 |        | 1.         |
| 帳單<br> < <br>  1 |      | ▶ D  1<br>發票號碼<br>(1)QQ000 | fotal:2<br>帳單號碼<br>D19030014 | 部門<br>AE | <b>分單號</b><br>TEST2019 | 工作編號<br>AEM19030 | ·<br>● ● ● ● ● ● ● ● ● ● ● ● ● ● ● ● ● ● ● | 名稱<br>FE(    | 幣別<br>TWD | · · · · · · · · · · · · · · · · · · · | 本幣金額<br>159.00 | 统编 |        | 7.         |

# 七、申請作業

#### 7.1 開票申請

開票申請畫面新增一個稅率的查詢條件

| 博連網上發                                                                                                    | 客服 海運進口提單   | 空運進口提單   | 報關進口作業 | 空運出口運單 | 海運出口運單 | 開票申請 |       |       |       |  |  |
|----------------------------------------------------------------------------------------------------|-------------|----------|--------|--------|--------|------|-------|-------|-------|--|--|
| 申請狀態                                                                                                    | 未申請         | ▼ 部門     | *      | … 帳單日期 | •      | -    | ▼ 已開票 | N.否 ▼ |       |  |  |
| 工作編號                                                                                                    |             | 分單號      |        | 主單號    |        |      | 對帳號碼  |       |       |  |  |
| 帳單客戶                                                                                                    |             | •• 帳單號碼  |        | 國內/外   | L.國內 🔹 |      | 創建人   | PLTPE |       |  |  |
| 業務員                                                                                                    |             | •• 應收/付  | D.應收   | - 開票方式 |        |      | - 税率  |       |       |  |  |
| 開票申請功                                                                                                    | り能:申請將所有選擇的 | 勿帳單獨立開立發 | 镖      |        |        |      |       |       |       |  |  |
| 【作編獎     分単獎     王単獎     習酬裝飾       帳單名戶      帳單發碼     國內/外     L.國內     創建人     PLTPE       業務局      應收/付     D.應收     「開票方式     創建人     PLTPE       開票申請功能:申請將所有選擇的帳單獨立開立號票       首詞     申請     合並開票申請       公     >     >     Total:0 |             |          |        |        |        |      |       |       |       |  |  |
|                                                                                                    | ▷ ▷ Total:  | 0        |        |        |        |      |       |       |       |  |  |
|                                                                                                    | 客戶代碼        | 名稱       | 主單號    | 工作編    | 號 分單   | 鼳    | 帳單號碼  | 申請狀態  | 是否已開票 |  |  |
| *                                                                                                    |             |          |        |        |        |      |       |       |       |  |  |

# 八、共用基本建檔

#### 8.1 城市建檔

#### 在城市建檔畫面新增一列國家名稱

|               | 博連       | 網上客服            | 城市建檔               |      |           |      |    |       |        |    |          |        |
|---------------|----------|-----------------|--------------------|------|-----------|------|----|-------|--------|----|----------|--------|
| 共用基本建倡《       | : -      | L 🖌             |                    |      | - 劉陵 🥢    | » _  |    |       |        |    |          |        |
| 客戶類別設定        | <u> </u> |                 |                    |      | <u>(</u>  | 00 * |    |       |        |    |          |        |
| 客戶所屬類別設定      | M        | $\triangleleft$ | D Total:5364       |      |           |      |    |       |        |    |          |        |
| 狀態建檔設定        |          | 城市              | 城市名稱               | 國家代碼 | 國家名稱      | 區域   | 航織 | State | 部門     | 州別 | AMS CODE | INTTRA |
| 國家建檔          | >1       | AAB             | AABENRAA           | DK   | DENMARK   | 1    |    |       | B:ALL  |    |          |        |
| 城市建檔          | 2        | AAE             | ANNABA             | DZ   | ALGERIA   | 1    |    |       | B:ALL  |    |          |        |
| 幣別建檔          | 3        | AAF             | APALACHICOLA, FL   | US   | UNITED S  | 1    |    |       | B:ALL  |    |          |        |
| 台播建檔          | 4        | AAH             | AACHEN             | DE   | GERMANY,  | 1    |    |       | B:ALL  |    |          |        |
|               | 5        | AAI             | ARRAIAS            | BR   | BRAZIL    | 1    |    |       | B:ALL  |    |          |        |
| 2015時重福       | 6        | AAK             | ABU AL KHOOSH      | SA   | SAUDI AR  | 2    |    |       | B:ALL  |    |          |        |
| 费用代码          | 7        | AAL             | ALERT BAY, BC      | CA   | CANADA    | 1    |    |       | B:ALL  |    |          |        |
| 常用單位          | 8        | AAN             | ARDAL              | NO   | NORWAY    | 1    |    |       | B:ALL  |    |          |        |
| 客戶級別          | 9        | AAO             | ANACO              | VE   | VENEZUELA | 1    |    |       | B:ALL  |    |          |        |
| nto of state  | 10       | AAR             | AARHUS             | DK   | DENMARK   | 2    |    |       | B:ALL  |    | 40906    |        |
| 各尸建猫          | 11       | AAU             | AKTAU              | SU   | USSR      | 3    |    |       | B:ALL  |    |          |        |
| 大陸報酬作業        | 12       | AAV             | ALVIK              | NO   | NORWAY    | 2    |    |       | B:ALL  |    |          |        |
| 派車作業          | 13       | AAX             | ARAXA, MG          | BR   | BRAZIL    | 1    |    |       | B:ALL  |    |          |        |
| 100 ph 27 2.2 | 14       | ABA             | ABASHIRI, HOKKAIDO | JP   | JAPAN     | 3    |    |       | B:ALL  |    |          |        |
| 莱扬杀虢          | 15       | ABB             | ABBEVILLE          | FR   | FRANCE    | 2    |    |       | B:ALL  |    |          |        |
| 今期中ロ          | 16       | and             | ALDACETE           | F0   | COATH     |      |    |       | D. 411 |    |          |        |

# 8.2 費用代碼

1.在[費用代碼]新增作廢及啟用按鈕,已被使用的費用代碼不能刪除,只能作廢.

刪除:費用代碼如果被使用過,請彈出訊息

**2**.提單費用、出貨通知、帳單儲存時,要判斷費用代碼是否為作廢,如果有作廢的費用代碼,會 出現警告訊息,且不能存檔

| 系統 工具 幫助 風格                                   |                    |                                       |                |                 |       |        |           |                |         |
|-----------------------------------------------|--------------------|---------------------------------------|----------------|-----------------|-------|--------|-----------|----------------|---------|
| 费用代碼                                          |                    |                                       |                |                 |       |        |           |                |         |
| 共用基本建都 ≪<br>客戶類別設定                            |                    |                                       |                | 2115 🗂 👘 (      | -     |        |           |                |         |
| 客戶所屬類別設定 部門                                   | 空運出口AI →           | 费用作                                   | 代碼 AF          | TRAXON          |       |        |           |                |         |
| 状態建檔設定 本地費用描述                                 | AIR FRIEGHT CHARGE | □ 苗文指                                 | äi≭ AIR FRIEGH | IT CHARGE       |       |        |           |                |         |
| 國家建檔 関う秘密                                     | Y.是                | · · · · · · · · · · · · · · · · · · · | -              | Share By        | c.cw  | -      |           |                |         |
| 城市建檔                                          | N 조숙 -             |                                       | 10 封弗曾公        | Giraio by       |       |        |           |                |         |
| 密定 1100000000000000000000000000000000000      | 10-1-B             | 税率 0.0                                | 可能協定           |                 |       |        |           |                |         |
| 情証                                            |                    |                                       |                |                 |       |        |           |                |         |
| 会 協定 福 發票 説明                                  |                    |                                       |                |                 |       |        |           |                |         |
|                                               | 站別 オ               | 本地费用描述                                | 計稅類型           | 稅室 開立發票         | 計畫單位  | 發票說明   | 備註        |                |         |
| 第二十二十二十二十二十二十二十二十二十二十二十二十二十二十二十二十二十二十二十       |                    |                                       |                |                 |       |        |           |                |         |
| 市 <b>西</b> 単位<br>安 <b>后</b> 级 刷               |                    |                                       |                |                 |       |        |           |                |         |
| 音/「秋川<br>佐梅日々 ・                               |                    |                                       |                |                 |       |        |           |                |         |
|                                               |                    |                                       |                |                 |       |        |           |                |         |
| 客戸建福                                          | ▷ ▷ Total:194      |                                       |                |                 |       |        |           |                |         |
| 大陸報酬作業 部門                                     | 费用                 | 用代碼 🔷 本地                              | 费用描述           | 英文描述            | 開立發票  | 島用類型 S | hare By 🛔 | 計稅類型           | 税率 計费單位 |
| 派車作業 1 財務部                                    | IACCOUNT AA        |                                       |                |                 | Y.是   | R      | .RT N     | N.不含           | 0.00    |
| <b>業務系統</b> 2 空運進[                            | JAIR IMPORT ADI    | M ADM                                 | INISTRATION    | ADMINISTRATION  | Y.是 : | 2.其它 C | .CW N     | 1.不含           | 0.00    |
| 3 空運出[                                        | JAIR EXPORT AEP    | F FEE                                 |                | FEE             | Y.是   | 1.運费 C | .CW E     | .外加            | 0.00    |
| <u>         空連式口         →4         会運出</u> □ | DAIR EXPORT AF     | AIR F                                 | FRIEGHT CHA    | AIR FRIEGHT CHA | Y.是 : | 2.其它 C | .CW N     | 1.不含           | 0.00    |
| <u> 空運進口 5 空運進</u>                            | JAIR IMPORT AF     | AIR F                                 | FREIGHT CHA    | AIR FREIGHT CHA | Y.是 : | 2.其它 C | .CW N     | 1.不含           | 0.00    |
| 海運出口 6 空運出口                                   | JAIR EXPORT AGE    | F AGE                                 | NT FEE         | AGENT FEE       | Y.是 : | 2.其它 C | .CW N     | 4.不含           | 0.00    |
| 万面進口 7 空運進口                                   | JAIR IMPORT AHO    | C AIRL                                | INE HANDLIN    | AIRLINE HANDLIN | Y.是 : | 2.其它 C | .CW N     | 1.不含           | 0.00    |
|                                               | JAIR EXPORT AM     | IS AMS                                | -USA MANIFE    | AMS-USA MANIFE  | Y.是 : | 2.其它 C | .CW N     | ₩.不含           | 0.00    |
| ※計販表 9 空連進                                    |                    | I AIRP                                | OKT TRANSF     | AIRPORT TRANSF  | 1.是   |        | CVV N     | v. 小宮<br>- 一 ^ | 0.00    |

# 九、不共用基本建檔

#### 9.1 班機資料

新增一個班機輸入的功能,此功能建立的班機資料,可在空運出口拼單中選擇到。

| 系统 工具 帮助 风格  |                                              |         |     |       |       |       |      |          |          |       |           |
|--------------|----------------------------------------------|---------|-----|-------|-------|-------|------|----------|----------|-------|-----------|
|              | 班机                                           | 聿档      |     |       |       |       |      |          |          |       |           |
| 不共用基本建档 《    | : -                                          | - 🔶 🥅 C |     |       | 浏览 _  |       |      |          |          |       |           |
| 快递公司建档       | <u>·                                    </u> | - 🔷 🖂 🎽 |     | 0 -   |       |       |      |          | ,        | ,     |           |
| 文件类型建档       |                                              | 班機編號    | 起运地 | 起始地国家 | 最终目的地 | 目的地国家 | Week | 出發時間     | 抵達時間     | 创建人   | 创建日期      |
| 邮寄范本建档       | >1                                           | AK657   | SHA | CN    | OKA   | JP    | SUN  | 20:19:01 | 20:09:00 | PLFOC | 2019/5/20 |
| 航空公司与仓库的匹配建档 | *                                            |         |     |       |       |       |      |          |          |       |           |
| 空运进出口的计费单位   |                                              |         |     |       |       |       |      |          |          |       |           |
| 外账账簿与核算组织建档  |                                              |         |     |       |       |       |      |          |          |       |           |
| 内账账簿与核算组织建档  |                                              |         |     |       |       |       |      |          |          |       |           |
| GLINK ID 建档  |                                              |         |     |       |       |       |      |          |          |       |           |
| 班机建档         |                                              |         |     |       |       |       |      |          |          |       |           |
|              |                                              |         |     |       |       |       |      |          |          |       |           |

| 班机建档 空        | <u>国出口拼单</u>                         |                                  |               |          |
|---------------|--------------------------------------|----------------------------------|---------------|----------|
| 资料汇总 基        | 本信息                                  |                                  |               |          |
| : <b>-+ ×</b> |                                      |                                  |               |          |
| 主单号           | TEST789                              | 工作编号                             | 单证类型          | M.主提单    |
| 业务类型          | E.CASE转移 ~                           |                                  |               |          |
| 起运地           | TPE ···· TAIPEI, TW                  | TW                               | 3 最终目的地       |          |
| 海外代理          |                                      |                                  | 通知人           |          |
| 同行借进          |                                      |                                  | <b>〕</b> 订舱代理 |          |
| 送货仓库          |                                      |                                  | 4 备注          |          |
| 进仓日期          | •                                    |                                  | 交单日期          | •        |
| 成本            | 0.00 K.公斤                            |                                  | •             |          |
| 班机信息          |                                      |                                  |               |          |
| 目的地1          | OKA … OKINAWA, OKINAW/ JP 3 航班1 DAK6 | 57 … 航班日1 2019/5/26 → 20:19 🗘 预计 | 到达1 2019/5/26 | 20:09 🗘  |
| 二程            |                                      | 航班日2 → 🗘 预计                      | -到达2          | <b>*</b> |
| 三程            |                                      | … 航班日3 预计                        | 到达3           | <b>▼</b> |
| 四程            |                                      |                                  | 到达4           | <b>▼</b> |
| ***           | 2764/FO) BR/92764/FO) 02202764/FO    |                                  | 7)            |          |

# 十、統計報表

# 10.1 未開清表

新增勾選了未開賬單清表中的數據點擊刪除時,系統會彈出提示確認信息,確認后才刪除

| 宣詞       | 條件    |             |       |       |             |                  |                                       |            |           |       |        |       |   |
|----------|-------|-------------|-------|-------|-------------|------------------|---------------------------------------|------------|-----------|-------|--------|-------|---|
| 提單日      | 期     |             | -     | 帳單日期  | 2018/10/1 🝷 | -                | 部門 * ··· 公司 PL                        | ··· 站別 FOO |           |       |        |       |   |
| 航班/      | 開船日   |             | -     | 放帳類型  | •           | 業務所屬部門           | ▼ 操作                                  |            |           |       |        |       |   |
| 應收/      | 付     | -           | 國內/外  | 書用代碼  | I           | … 收{付}款對象        |                                       | 🔲 結帳中      | ۵         |       |        |       |   |
| <b>•</b> | 熏收入   | 🔲 無成本       | 🔲 含主單 | ☑ 不含內 | 空成本         |                  | 查詢                                    | 列印 開調      | 立帳單 冊     | 除 查   | 看提單    |       |   |
| М        | < ↓   | > 🕅 Tota    | 1:4   |       |             |                  |                                       |            | <u>بر</u> |       |        |       |   |
|          |       | )句          | 站別    | 部門    | 單證類型        | 工作編號             | 主單號                                   | LOT NO     | 業務員       | 創建人   | 委托人    | 委託人名稱 | Ī |
|          | □ 分單; | 食: TEST     |       |       |             |                  |                                       |            | 1         |       |        |       |   |
| 1        | 🔽 F   | -           | FOC   | OE    | н           | 0001             | aaaabbb                               | OEBKM20100 | SHARPING  | PLTPE | PL/FOC | 博連軟件科 | 1 |
| >2       | 🔽 F   | _           | FOC   | OE    | Н           | 0001             | millà                                 |            | SHARPING  | PLTPE | PL/FOC | 博連軟件科 | l |
|          | □ 分單  | ĝ: TEST2018 | 1220  |       |             |                  | 町肥木…                                  |            |           |       |        |       |   |
| 3        | 🖻 P   | L           | FOC   | AE    | D           | AEBKM20181220001 |                                       | 181200     |           | PLFOC | AIRD   | 航空公司  |   |
|          | □ 分單明 | 食: TEST2019 | 0103T |       |             |                  | 1 1 1 1 1 1 1 1 1 1 1 1 1 1 1 1 1 1 1 |            |           |       |        |       |   |
| 4        | 🖻 P   | L           | FOC   | AE    | D           | AEBKM20190103003 | Vor                                   | A190100    |           | PLFOC |        |       |   |
|          |       |             |       |       |             |                  | 165                                   |            |           |       |        |       |   |

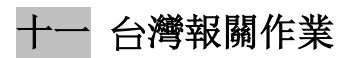

# 11.1 報關進口作業

報關進口畫面新增電子文檔信息功能

| 近端       近端       近       近       1       1       1       1       1       1       1       1       1       1       1       1       1       1       1       1       1       1       1       1       1       1       1       1       1       1       1       1       1       1       1       1       1       1       1       1       1       1       1       1       1       1       1       1       1       1       1       1       1       1       1       1       1       1       1       1       1       1       1       1       1       1       1       1       1       1       1       1       1       1       1       1       1       1       1       1       1 </th <th>系统 工具 帮助 风格</th> <th></th> <th></th> <th></th> | 系统 工具 帮助 风格 |        |                                |     |
|----------------------------------------------------------------------------------------------------|-------------|--------|--------------------------------|-----|
| 台湾报关作业       《料汇总 本地出务 费用信息 电子文档信息         报关进口作业       》         撥火出口       》         撥火出口       ●         撥火出口       ●         「秋田市       ●         一       ●         「日本地出务       ●         「日本地出务       ●         「日本地出务       ●         「日本地出务       ●         「日本地出务       ●         「日本地出会       ●         「日本地出会       ●         「日本地出会       ●         「日本地出会       ●         「日本地出会       ●         「日本地出会       ●         「日本地会       ●         「日本地会       ●                                                                                                    |             | 班机建档   | i 空运出口拼单 报关进口作业                |     |
| 报关进口作业                                                                                                    | 台湾报关作业《     | 资料汇总   | 3 本地业务 费用信息 电子文档信息             |     |
| 报关出口作业                                                                                                    | 报关进口作业      | :      | 쑺 🗐 🔲 🗘 🔲 🗂 🦙 📫 📫 дери джони - |     |
| 撥岐作业            貸損代码 <th< th=""> <th< th=""> <th< td=""><td>报关出口作业</td><td></td><td></td><td></td></th<></th<></th<>                                                                                                    | 报关出口作业      |        |                                |     |
| 代垫家作业     資料代码     ····································                                                                                                    | 预收作业        |        |                                | ŧ   |
| 空运进口报关帐单输入     部门       空运报关帐出口单输入     报关对象       关税费用代码     报关进 ●       报关进口批里成本录入     联系人       地址                                                                                                    | 代垫款作业       | 资料代码   | … 报关曰期 → 1                     | 进口日 |
| 空运报关帐出口单输入     报关对象     ····       关税费用代码     服系人     电话     传真       报关进口批里成本录入     地址     ······     ······       业务员     ····································                                                                                                    | 空运进口报关帐单输入  | 部门     |                                |     |
| 关税费用代码<br>报关进口批里成本录入     联系人     电话     传真       地址     地址                                                                                                    | 空运报关帐出口单输入  | 报关对象   |                                |     |
| 报关进口批里成本录入     地址       加加加加加加加加加加加加加加加加加加加加加加加加加加加加加加加加加加加加                                                                                                    | 关税费用代码      | 联系人    | 由任                             |     |
| 报关出口批里成本录入     地址       ····································                                                                                                    | 报关进口批量成本录入  | 400107 |                                |     |
|                                                                                                    | 报关出口批量成本录入  | 地址     |                                |     |
|                                                                                                    |             | 山东昌    |                                |     |
| 各戶編白                                                                                                    | 客户建档        | 业分页    |                                |     |
|                                                                                                    | 十世纪关系北      | 报关信息   |                                |     |